# **Bacterial Meningitis Immunization Documentation**

Student Process in ACES

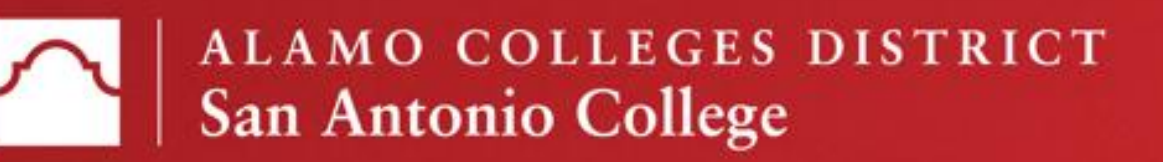

### Login to ACES Click "Student"

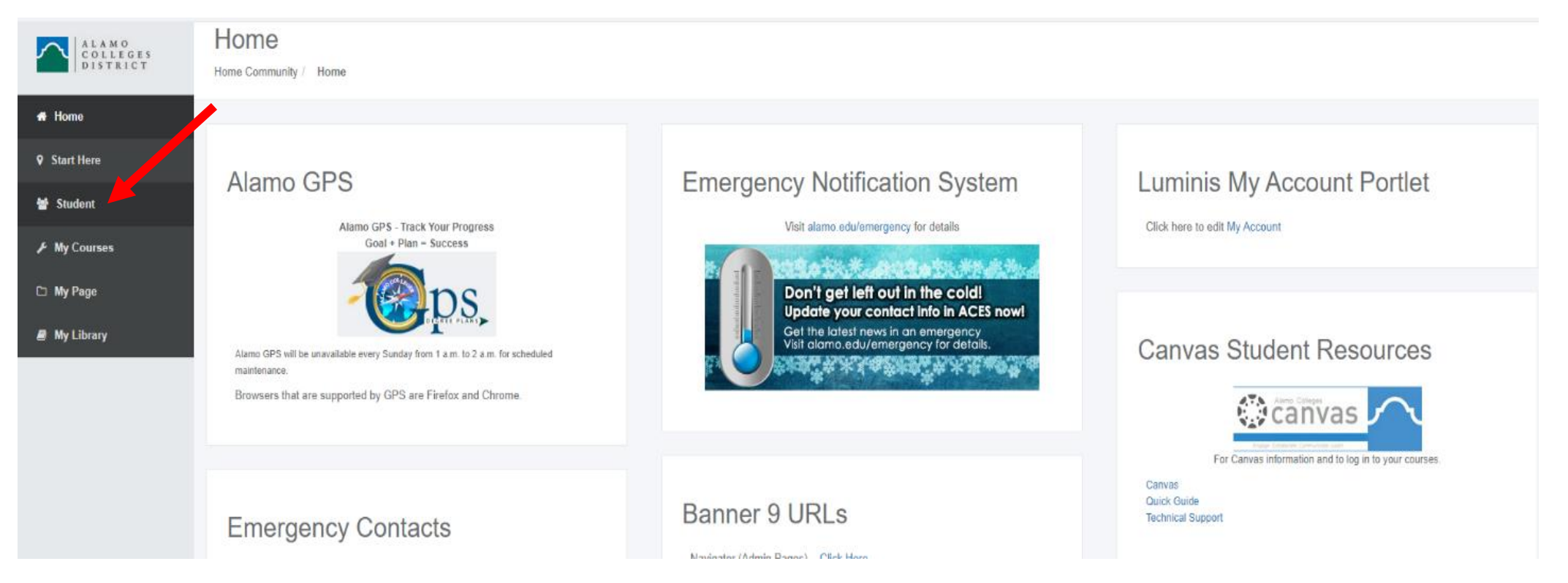

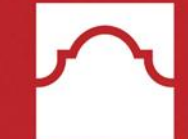

### Click "Web Services"

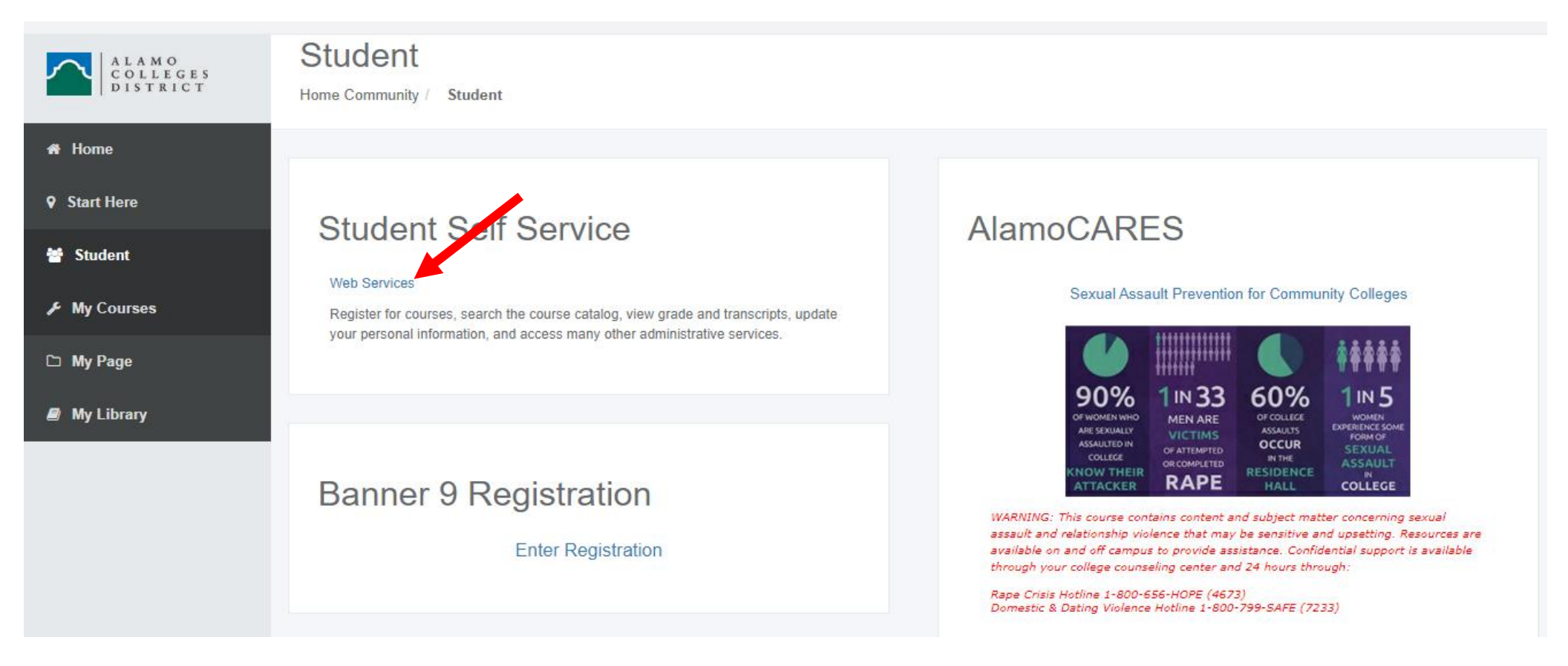

 $\sim$ 

Click "Student"

| Personal Information Student Financial Aid                                                                                                    |
|----------------------------------------------------------------------------------------------------|
| Search Go                                                                                                    |
|                                                                                                    |
| Main Menu                                                                                                    |
| Personal Information View/update year address(es) and phone number(s), e-mail address(es), emergency contact information; view name change & social security number change information and customize your directory profile. |
| Student                                                                                                    |
| Register and view student accounts.                                                                                                    |
| Financial Aid                                                                                                    |
| Apply for Financial Aid; View financial aid status and eligibility, accept award offers, and view loan applications.                                                                                                    |
| RELEASE: 8.9.1                                                                                                    |

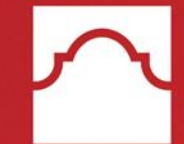

Click "Student Records"

Click "Bacterial Meningitis Immunization Documentation"

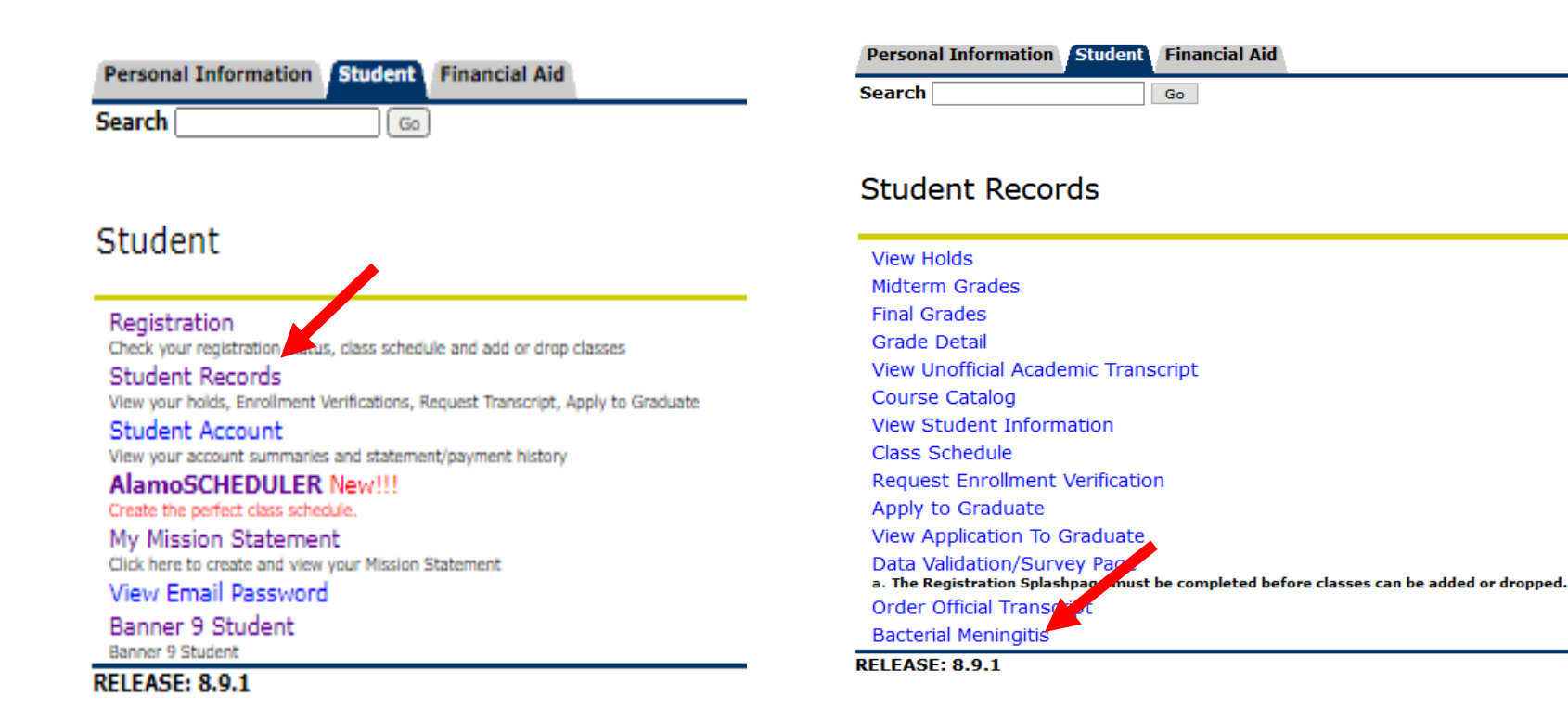

 $\sim$ 

## **Bacterial Meningitis Immunization Compliance Options**

## Student must select 1 option

| Personal Information Student | Financial Aid |
|------------------------------|---------------|
| Search                       | Go            |

### Bacterial Meningitis Immunization Requirement Options

Select one of the following options to complete the Bacterial Meningitis Immunization requirement to attend classes at Alamo Colleges District.

Please note: Students will not be allowed to complete their registration until this requirement and all required documentation has been received and processed.

Option 1: Proof of Immunization This includes an official immunization record, a letter from a licensed health care professional, or an official record from a school official

- Option 2: Immunization Waiver This includes an opinion of a physician that the vaccination required would be injurious to your health or an affidavit to decline the vaccination.
- Option 3: Online Courses Only Waiver This option is only available if you are only taking all courses online for a particular term.

Return to Student Records menu

RELEASE: 8.7.2

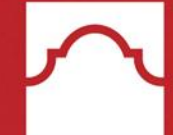

## **Option 1: Bacterial Meningitis Immunization Documentation**

- Select College
- Select 1 of the following:
  - Official Immunization Record
  - Certified Immunization Record
  - Official Record
- Click Choose file to upload required document
- Click Submit once document is uploaded

#### Personal Information Student Financial Aid

Search Go

#### Bacterial Meningitis Immunization Documentation

Select your home college and one of the applicable options below and attach the applicable document. (DO NOT SEND YOUR ENTIRE MEDICAL HISTORY)

#### Northeast Lakeview College ~

#### Option 1:

An official immunization record for the Bacterial Meningitis Immunization issued by a state or local health authority.

#### Option 2:

• A certified immunization record for the Bacterial Meningitis Immunization by licensed health care professional, authorized by law to administer the required vaccine.

#### Option 3:

O An official record from a Texas school official or a school official in another state.

#### Attach applicable file: (.pdf or .jpg only) (File name cannot contain spaces) Browse... BPA\_297\_Bacterial\_Meningitis\_Process\_Narrative.docx

- I have read and understand the Bacterial Meningitis immunization requirements.
- I also give my permission for the Alamo Colleges District to share this information with other Alamo Colleges District officials when deemed necessary.
- Vaccination pires 5 years after the date it was administered.
- I certify the, to the best of my knowledge, the above information (including any attached copies) is true and correct.

Click Subme button below to submit the selected file. Please do NOT refresh after clicking. It may take several seconds to validate your document.

#### Submit

#### Return to Options Page

RELEASE: 8.7.2

Student will receive confirmation once they hit submit.

| Personal Information | Student | Financial Aid |
|----------------------|---------|---------------|
| Search               |         | Go            |

### Bacterial Meningitis Immunization Documentation

Thank you for submitting your Bacterial Meningitis Immunization documents. Please allow up to 2 business days for processing.

If you have any questions, please contact us at (210)21-ALAMO or (210)212-5266

#### or via email at:

| COLLEGE                    | EMAIL                    |
|----------------------------|--------------------------|
| Northeast Lakeview College | nlc-admissions@alamo.edu |
| Northwest Vista College    | nvc-records@alamo.edu    |
| Palo Alto College          | pac-ADMIN@alamo.edu      |
| San Antonio College        | sac-outreach@alamo.edu   |
| St. Philip's College       | spc-ar@alamo.edu         |

#### Return to Student Records menu

#### **RELEASE: 8.7.2**

## **Option 2: Bacterial Meningitis Immunization Waiver**

- Select College
- Select 1 of the following:
  - Letter signed by physician indication why vaccine would be injurious to your health and well-being
  - A signed Texas Department of State Health Services' affidavit declining Bacterial Meningitis Immunization
- Click Choose file to upload required document
- Click Submit once document is uploaded

#### Bacterial Meningitis Immunization Waiver

Select your home college and one of the options below and attach the applicable document.

Palo Alto College

#### Option 1:

• In the opinion of a physician the vaccination required would be injurious to your health and well-being, therefore a <u>letter signed by a physician</u> duly registered and licensed to practice medicine in the U.S. is attached with this form. The letter <u>includes the physician's name, agency name, and address</u>.

#### Option 2:

○ A signed Texas Department of State Health Services' affidavit\* declining the Bacterial Meningitis Vaccination for reason of conscience, including religious beliefs.

\*Request for required affidavit must be obtained from the Texas Department of State Health Services https://corequestjc.dshs.texas.gov.

Attach applicable file: (.pdf or .jpg only) (File name cannot contain spaces) Browse... Bacterial\_Meningitis\_Training\_(Nov2020).pdf

• I have read and understand the Bacterial Meningitis immunization requirements.

- I also give my permission for the Alamo Colleges District to share this information with other Alamo Colleges District officials when deemed necessary.
- I certify that, to the best of my knowledge, the above information (including any attached copies) is true and correct.

By submitting his form I certify that the information provided is true and accurate.

Click Sub button below to submit the selected file. Please do NOT refresh after clicking. It may take several seconds to validate your document.

Submit

Return to Options Page

Student will receive confirmation once they hit submit.

### Bacterial Meningitis Immunization Waiver

Thank you for submitting your Bacterial Meningitis Immunization waiver request. Please allow up to 2 business days for processing.

If you have any questions, please contact us at (210)21-ALAMO or (210)212-5266

or via email at:

| COLLEGE                    | EMAIL                    |
|----------------------------|--------------------------|
| Northeast Lakeview College | nlc-admissions@alamo.edu |
| Northwest Vista College    | nvc-records@alamo.edu    |
| Palo Alto College          | pac-ADMIN@alamo.edu      |
| San Antonio College        | sac-outreach@alamo.edu   |
| St. Philip's College       | spc-ar@alamo.edu         |

### Return to Student Records menu

RELEASE: 8.7.2

## **Option 3: Bacterial Meningitis Immunization Enrollment in Only Online Courses**

- Select College
- Select Term
- Click Submit

### Bacterial Meningitis Immunization Waiver Enrollment in Only Online Courses

New students, returning students or continuing students may request exemption from the Bacterial Meningitis Immunization requirement (*Texas Education Code § 51.9191/51.9192(b)*) due to enrollment only in online classes. Students must submit this form for each term in which the exemption is requested.

St. Philip's College

Spring 2021

Submit

I certify that I will only enroll in online courses for the above term.

- I understand that if my status changes and I enroll in any non-online course, I must submit the appropriate proof of bacterial meningitis immunization to the Colleges' Admissions and Records offices within 5 days from registration for the non-online course(s), which will be systematically verified.
- I understand that failure to do so will result in cancellation of enrollment in non-online course(s) and may affect financial aid package if applicable.
- This waiver is valid for 3 weeks.

By submitting this form I certify that the information provided is true and accurate.

Student will receive confirmation once they hit submit.

### Bacterial Meningitis Immunization Waiver Enrollment in Only Online Courses

Thank you for submitting your Bacterial Meningitis Immunization Waiver. Please allow up to 2 business days for processing.

If you have any questions, please contact us at (210)21-ALAMO or (210)212-5266

or via email at:

| COLLEGE                    | EMAIL                    |
|----------------------------|--------------------------|
| Northeast Lakeview College | nlc-admissions@alamo.edu |
| Northwest Vista College    | nvc-records@alamo.edu    |
| Palo Alto College          | pac-ADMIN@alamo.edu      |
| San Antonio College        | sac-outreach@alamo.edu   |
| St. Philip's College       | spc-ar@alamo.edu         |

### Return to Student Records menu

RFI FASF: 8.7.2